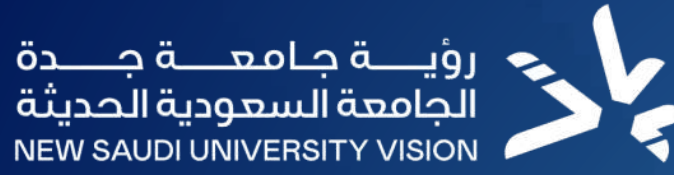

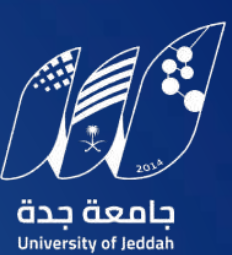

تحديث بيانات خريجي جامعة جدة عبر منصة فرصي

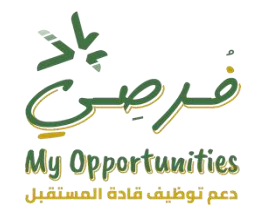

أولا: الدخول إلى الموقع الإلكتروني لمنصة فرصي

| Q All ► Videos ⊑ Images E News ◊ Maps : More Tools                                                                                                    |
|----------------------------------------------------------------------------------------------------|
| About 76,600 results (0.26 seconds)                                                                                                    |
| منصبة فرصبي - جامعة جدة 🔊                                                                                                    |
| https://careersfair.uj.edu.sa                                                                                                    |
| منصبة فرصبي - جامعة جدة                                                                                                    |
| أهداف المنصة: • خلق ظروف أفضل للعمل والدراسة من اجل تقديم رحلة تعلمية متكاملة تعتمد على التميز في التدريس والبحث. • إعداد<br>خد بحد، فـ. تخصصيات لو ظلف المستقبل |
|                                                                                                    |
|                                                                                                    |
|                                                                                                    |

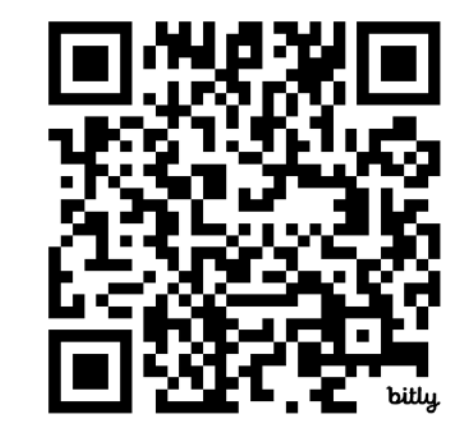

careersfair.uj.edu.sa

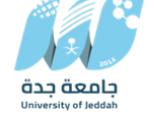

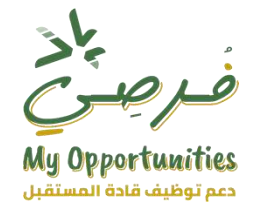

ثانياً: تسجيل الدخول في حال تم التسجيل مسبقاً في المنصة

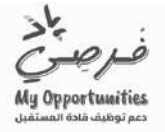

التوظيف التدريب مبادرة تمم يوم المهنة

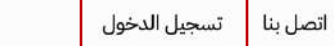

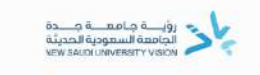

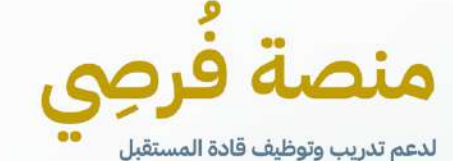

في إطار رؤية جامعة جدة – الجامعة السعودية الحديثة، تقدم جامعة جدة عن طريق إدارة التوجيه والتأهيل المهني مجموعة متنوعة من فرص التدريب والتوظيف لطلاب وخريجي الجامعة، وذلك من خلال برامج الممارسة المهنية وبرامج التأهيل المختلفة،

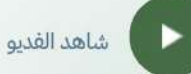

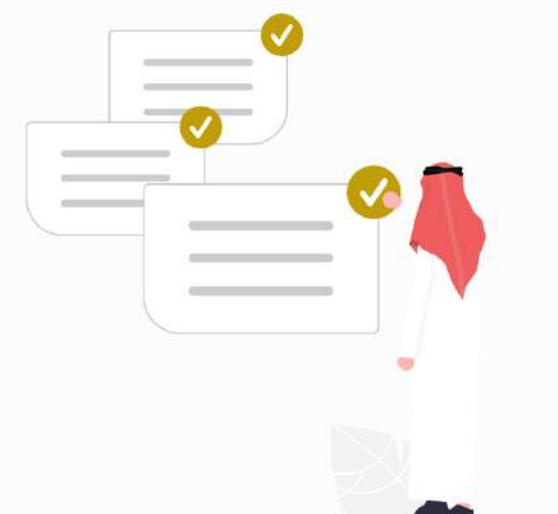

إدارة التحول الرقمي و تقنية المعلومات Digital transmission and IT Management

> جامعة جدة University of Jeddah

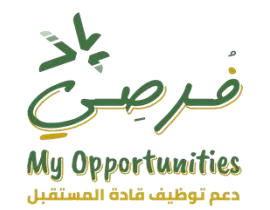

ثالثاً: تسجيل الدخول في حال تم التسجيل مسبقاً في المنصة او الضغط على تسجيل حساب عند التسجيل في المنصة لأول مرة

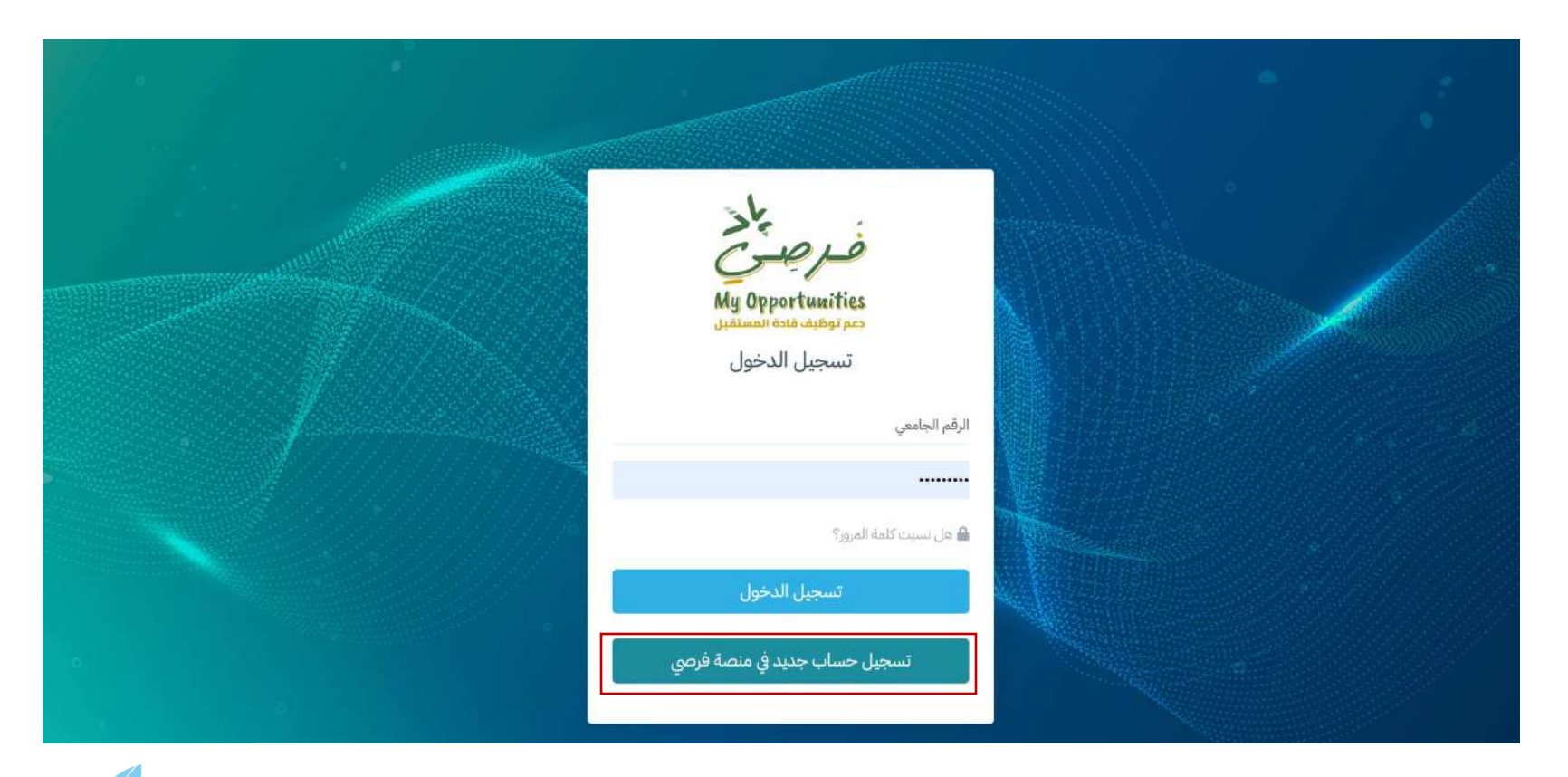

![](_page_3_Picture_5.jpeg)

![](_page_4_Picture_0.jpeg)

رابعاً: ادخل رقمك الجامعي في الخانة الخاصة بذلك ، سيظهر مباشر اسمك عند ادخال رقمك الجامعي ومن ثم اضغط على ارسال

| and the second second second second second second second second second second second second second second second | يد الإلكتروني الثالي: myopportunity@uj.edu.sa |                                                  |  |  |
|----------------------------------------------------------------------------------------------------|-----------------------------------------------|--------------------------------------------------|--|--|
|                                                                                                    | تسجيل الشركات                                 | تسجيل الأفراد<br>-                               |  |  |
|                                                                                                    | طلاب الجامعات الأخرى                          | طلاب جامعة جدة                                   |  |  |
|                                                                                                    |                                               | الرقم الجامعي *                                  |  |  |
|                                                                                                    |                                               | يرجى التأكد من الرقم الجامعي.<br>الاسم الرياعي * |  |  |
|                                                                                                    | ارسال                                         |                                                  |  |  |

![](_page_4_Picture_4.jpeg)

![](_page_5_Picture_0.jpeg)

خامساً: سيصلك بريد الكتروني يتضمن رابط انشاء كلمة المرور ورابط تسجيل الدخول

![](_page_5_Picture_3.jpeg)

![](_page_5_Picture_4.jpeg)

![](_page_6_Picture_0.jpeg)

سادساً: يمكنك الان التسجيل والدخول لحسابك مباشرة

![](_page_6_Picture_3.jpeg)

![](_page_6_Picture_5.jpeg)

![](_page_7_Picture_0.jpeg)

سابعاً: ستظهر الشاشة الرئيسية والتي تتضمن بعض المعلومات الخاصة بك

| user                                                                                                    | Ξ | <u>ka-an ka-an a</u><br>kata kata kata kata<br>an an an an an an an an an an an an an a |
|----------------------------------------------------------------------------------------------------|---|-----------------------------------------------------------------------------------------|
| لطباعة الQR Code الخاص بك يرجى الضغط على الرابط أدناه<br>QR Code                                                |   | القائمة الرئيسية آ تحديث البيانات                                                       |
| ے بیاناتي                                                                                                    |   | المرض الوطيمية (التدريبية الدورات التدريبية                                             |
| الرقم الجامعي: 220005<br>الكلية: علوم وهندسة الحاسب<br>البريد الإلكتروني الجامعي:uj.edu.sa@000000 المدينة: بيشة |   |                                                                                         |
| السيرة الذاتية: ا <mark>ضغط هنا</mark>                                                                          |   |                                                                                         |

![](_page_7_Picture_4.jpeg)

![](_page_8_Picture_0.jpeg)

#### ثامناً: اضغط على تبويب **تحديث البيانات** في القائمة الجانبية

| üser                                                                                                    |                                                                                          | the construction of the state of the state o |
|----------------------------------------------------------------------------------------------------|------------------------------------------------------------------------------------------|----------------------------------------------------------------------------------------------------|
| لطباعة الQR Code الخاص بك يرجى الضغط على الرابط أدناه<br>QR Code                                                    |                                                                                          | القائمة الرئيسية أريك البيانات الفرص الوظيفية                                                                                                    |
|                                                                                                    | ے بیاناتي                                                                                | 🌐 الدورات التدريبية                                                                                                    |
| رقم الجوال: 05000005<br>البريد الإلكتروني الشخصي:example9@hotmail.com<br>المدينة: بيشة<br>السيرة الذاتية: الخفط هنا | الرقم الجامعي: 2200015<br>الكلية: علوم وهندسة الحاسب<br>البريد الإلكتروني الجامعي:000000 |                                                                                                    |

![](_page_8_Picture_4.jpeg)

![](_page_9_Picture_0.jpeg)

### تاسعاً: ابدأ بتحديث بياناتك ومن ثم اضغط على تحديث البيانات

| ດເກັກ                                                                                                    | ا دُيوعت                                                                                                    |
|----------------------------------------------------------------------------------------------------|----------------------------------------------------------------------------------------------------|
| رقم الجوال *                                                                                                    | البريد الإلكتروني الشخصي "                                                                                                    |
| 650000000                                                                                                    |                                                                                                    |
| مسجل بمنصة طاقات *                                                                                                    | السكن *                                                                                                    |
| القم 🗸                                                                                                    | willa                                                                                                    |
| هل ترغب بحضور فعاليات يوم المهنة؟ *                                                                                                    | مدى إجادتك للغة الإنجليزية "                                                                                                    |
| ● آزغب ⊃د آزغب                                                                                                    | موسط م                                                                                                    |
|                                                                                                    | تاريخ الحضور *                                                                                                    |
| رابط حسابك في Linkedin رابط حسابك في                                                                                                    | الحالة •                                                                                                    |
|                                                                                                    | ര്ദ്ദം വ്                                                                                                    |
| مرفق - شهادة اللغة الإنجليزية - الملف المرفوع سابقًا<br>ملاحظة هامة: الملف بجب أن يكون بميفة FDF أو FPE أو FPE أو FPE الملف FPE الملف بجب أن يكون بميفة FDF أو FPE أو FPE أو | مادخلة مقمة: يرجى عدم إرفاق مرفقة/ه إلا في ذال تحجيلها أو إرفاق حديد فقدا، وستخلل المرفقات السابقة محفوظة. ٪ ×<br>موفق - السيرة الخاتية - المتف المرفوع سايقًا<br>ملدخلة هاهة: الملف يجب أن يكون بميضة PDF أو PCG أو PMS أو PECG<br>No file chosen (Choose File) |
| مرفق - شهادة دورة تدريبية يمنصة كورسيرا - الملف المرفوع سايقًا<br>ملاحقة هلمة: الملف يجب أن يكون بصيفة PDF أو PDF أو PDF أو PDF أو PDF أو PDF أو PDF أو DDF File<br>No file chosen [Choose File]                                                                                                    | مرفق - شهادة مهلية معتمدة أو درلوم - الملف المرفوع سابقًا<br>ملاحظة مامة: الملف يجب أن يكون بصيغة PDF أو PDC أو PDC أو PDC و<br>No file chosen [Choose File]                                                                                                    |
| ليباناه                                                                                                    | ا دیمت                                                                                                    |

![](_page_9_Picture_4.jpeg)

10

إدارة التحول الرقمي وتقنية المعلومات Digital transmission and IT Management

![](_page_10_Picture_1.jpeg)

**جامعة جدة** University of Jeddah